Smiley Central on MSIE

You have Smiley Central installed on your PC. That's why you have the search bar plus the other icons on the same line. You can enable and disable features of the program by doing the following. You need to start **Internet Explorer** in order to make the changes below.

1) Find the "My Web Search" button on your toolbar and click the down-arrow

2) Select "Enable/Disable Features"

3) Check the box next to "Outlook Express" to enable, uncheck the box to disable

4) Click "Save Changes"

Outlook Express should not be open when you make the above changes.

For more information on Smiley Central go to this web site.

http://www.pchell.com/support/smileycentral.shtml

Revised 2/9/2009 JMM